## Settings for allowing to receive emails from ANPIC

For docomo

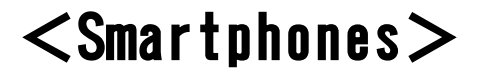

XScreen images in this manual are for illustration purposes.

The screen displays may vary depending on the device you are using.

[d メニュー]→[My docomo (お客様サポート)]→[メール設定]

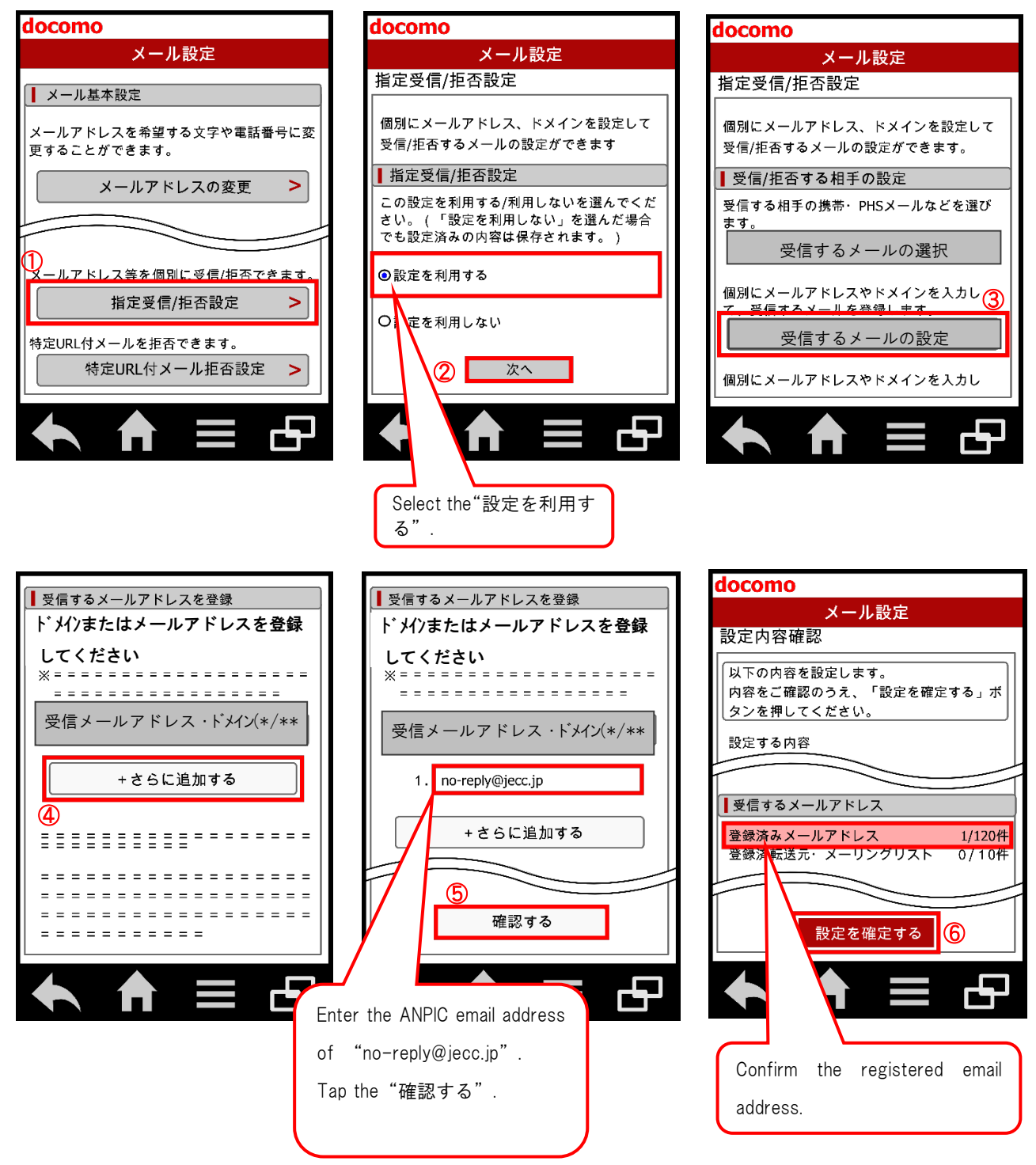

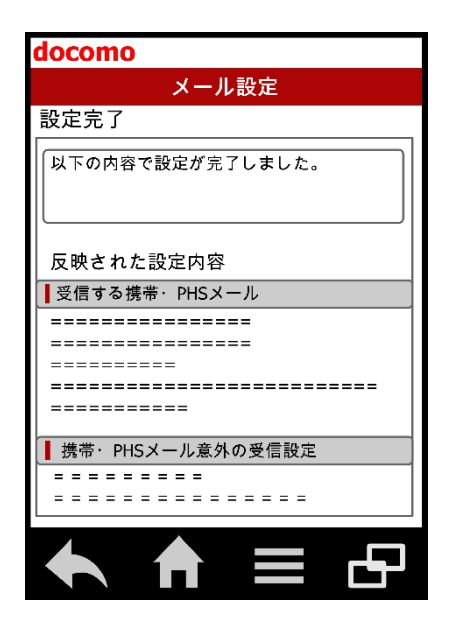

The procedure of settings for docomo smartphones has been completed. Send a test email from ANPIC account settings. If you receive the email, settings are successful.

November, 2016

## Settings for allowing to receive emails from ANPIC

For docomo

## <Mobile phones except for smartphones>

\*Screen images in this manual are for illustration purposes.

The screen displays may vary depending on the device you are using.

## [iMenu] → [メール設定]

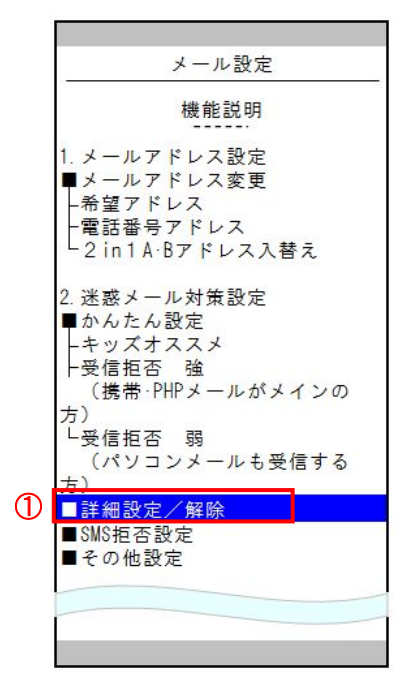

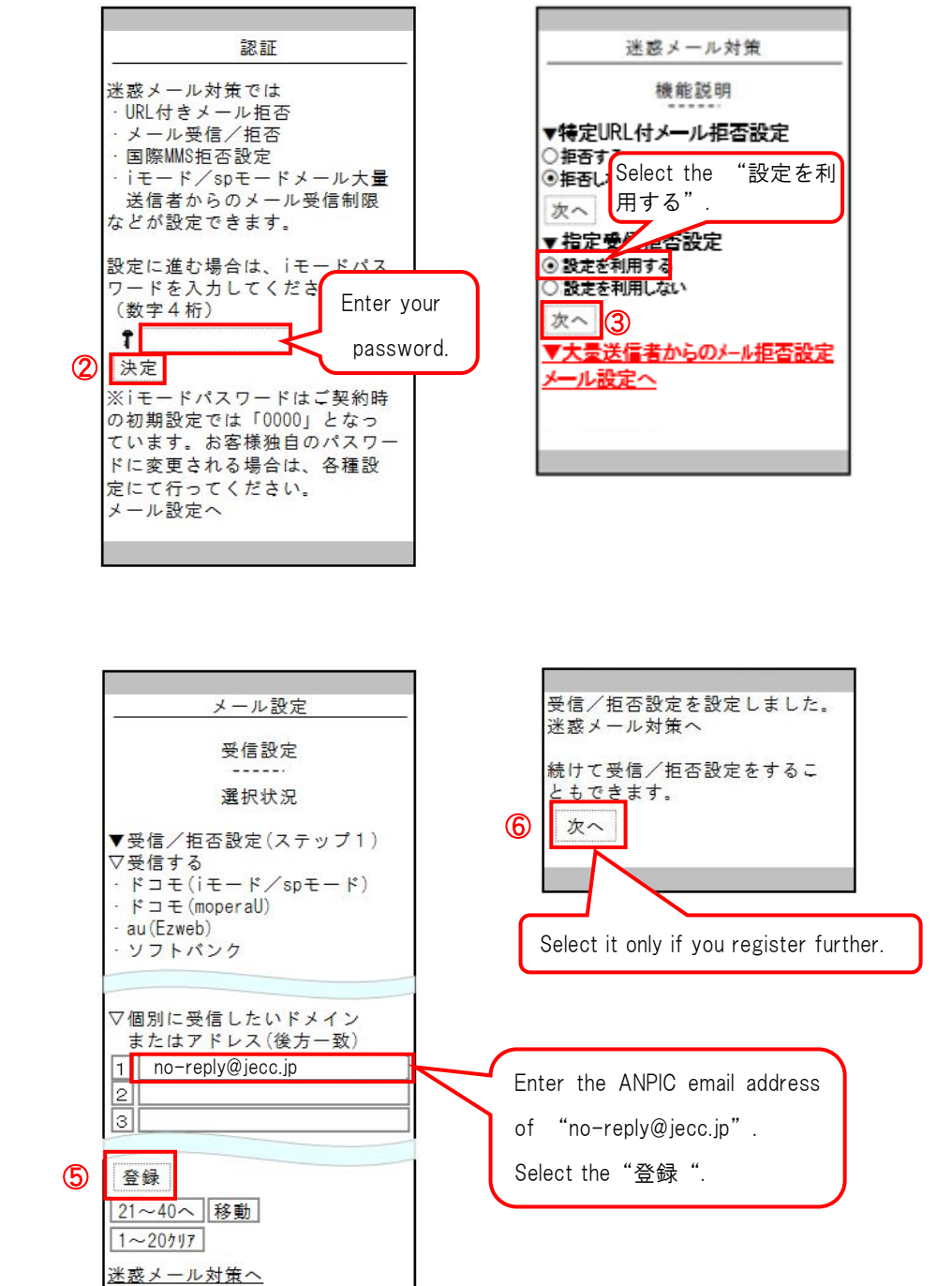

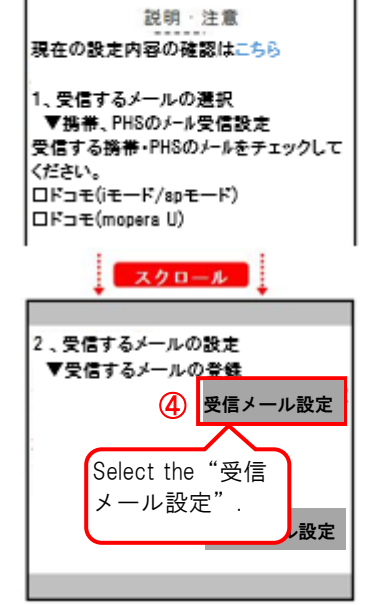

受信/拒否設定

The procedure of settings for docomo mobile phones except for smartphones has been completed. Send a test email from ANPIC account settings. If you receive the email, settings are successful.

November, 2016